## Messeanmeldung 2024

Melden Sie Ihre Institution an.

| Verwalitete Lesezeichen |                                                                                                    | Alle Lesezeichen |
|-------------------------|----------------------------------------------------------------------------------------------------|------------------|
|                         | 🤯 Lamas mit ACT 🔶 🤠 Abbuelle Doungafirmen 🤄                                                                                                    |                  |
|                         | ACT Info Ubungsfirmen Leinen mit ACT Service Kontakt Q. Suche & Login                                                                                                    |                  |
|                         |                                                                                                    |                  |
|                         | Neues Messekonto für eine                                                                                                    |                  |
|                         | österreichische Schule anlegen                                                                                                    |                  |
|                         | Osterreichische Schule anlegen                                                                                                    |                  |
|                         | Benefit registrier?                                                                                                    |                  |
|                         | Water au Annoidung                                                                                                    |                  |
|                         |                                                                                                    |                  |
|                         | Registration Sile bittle liter Institution/Schule                                                                                                    |                  |
|                         | Bei der Registnerung geben Sie eine zentrale Emailadresse und ein für alle Übungsfirmen Ihrer Schule gebendes Passwort bekannt.                                          |                  |
|                         | Alle Übungsfirmen litter Institution/Schule werden danach über ihr neu erstelltes Messekonto angemeldet                                                                  |                  |
|                         | Name del Institution *                                                                                                    |                  |
|                         | Schulernahl 1                                                                                                    |                  |
|                         | Bitte geben Sie urbeidingt die konsiste Schullennzahl an, die desse bei der Anmeldung von Übungstimmen herungezogen wirdt                                                |                  |
|                         | Achtung Imstitutionen der Enwichennerbildung und Umiversitäten die keine Schußennzahl haben können für die Anmeldung eine ACT-Vernauhl über toockingtethen al anforden i |                  |
|                         | s Max Admisi "                                                                                                    |                  |
|                         | Advenue *                                                                                                    |                  |
|                         | Peutiestaale *                                                                                                    |                  |
|                         | 04*                                                                                                    |                  |
|                         |                                                                                                    |                  |
|                         | Pattaget 1                                                                                                    |                  |
|                         | -dataset team days -                                                                                                    |                  |
|                         | Etter fullen Sie alle not * gekensuschwarten Falder wut                                                                                                    |                  |
|                         |                                                                                                    |                  |
|                         | Negistineten                                                                                                    |                  |
|                         |                                                                                                    |                  |

Danach erhalten Sie einen Freischaltlink – diesen benützt man zweimal. Einmal für die Registrierung und ein zweites Mal beim Abschluss der Anmeldungen der einzelnen Übungsfirmen. Daher Code speichern.

| aboutblank                                                                     |                                                                                                    |                                 |
|--------------------------------------------------------------------------------|----------------------------------------------------------------------------------------------------|---------------------------------|
| 🗊 Löschen 🔄 Archivieren 🕕 Melden - 🕤 Antwort 🐔 Allen antw                      | orten 🧭 Weiterleiten 🗸 🖂 Gelesen/Ungelesen 🧷 Kategorisieren 🗸 🖻 Kennzeichnen/Kennzeichnung aufheben 🗸 🕞 Drucken 👘                                                                                                    |                                 |
| CT Messe - Kontoaktivierung                                                    |                                                                                                    | ۹,                              |
| Einige Inhalte in dieser Nachricht wurden blockiert, weil der Absender nicht i | Ihrer Liste sicherer Absender aufscheint, Ich vertraue Inhalten von wien2024@act.at.  Blockierte Inhalte anzeigen                                                                                                    |                                 |
| wien2024@act.at<br>An: SALGRO GmbH                                             |                                                                                                    | © 5 5 7<br>Mi, 11.70.2023 08.31 |
|                                                                                | CATHESSE - KONTOAKTIVIERUNG CATHESSE - KONTOAKTIVIERUNG C |                                 |
|                                                                                | ACT Servicestelle der östernichschen Übungsfirmen i Sellestätte 5/8. A-1010 Wen<br>Teil: +4) 470 523 6350   E-Hall: infogest.at                                                                                                    |                                 |
| 🗠 Antworten 🛛 🤿 Weiterleiten                                                   |                                                                                                    |                                 |
| 2.7 JULINOLIEU (S. MENREHEIREN                                                 |                                                                                                    |                                 |
|                                                                                |                                                                                                    |                                 |
|                                                                                |                                                                                                    |                                 |

Damit ist Ihr Institut registriert. Jetzt kann man weiter zur Anmeldung der Übungsfirmen:

Mit einem Klick auf den Button "Weiter zur Anmeldung" kann man sich mit Mailadresse und Passwort anmelden.

Danach kommt das folgende Menü:

| 🐝 BFI Salzburg 🗙 🖸 AG         | ACT - Messeanmeldung Admini x 🚳 E-Mail - SALGRO GmbH - Outi x   🔄 ACT x   +                                     | ~ - 0 X             |
|-------------------------------|----------------------------------------------------------------------------------------------------|---------------------|
| ← → C ☆ 🕯 uefas.act.at/pageex | ex.asp?sec=ma&title=Messeanmeldung%20Administration%20/%20Trade%20Feir%20Registration&url=/admin/default_ma.asp | 🖻 🖈 🔲 🌲 Fehler 🗄    |
| Verwaltete Lesezeichen        |                                                                                                    |                     |
|                               | 🥸 Lernen mit ACT → 🤠 Aktuelle Übungsfirmen →                                                                    |                     |
|                               | ACT Info Übungsfirmen Lernen mit ACT Service Kontakt Q. Suche & Logout                                          |                     |
|                               | Messeanmeldung Administration / Trade<br>Fair Registration                                                      |                     |
|                               | Aussteller anmelden                                                                                             |                     |
|                               | Messestände bestellen                                                                                           |                     |
|                               | Zahlungsmodalitäten                                                                                             |                     |
|                               | Bestellübersicht                                                                                                |                     |
|                               | Bestellung abschließen und abschicken                                                                           |                     |
|                               |                                                                                                    |                     |
|                               |                                                                                                    |                     |
|                               |                                                                                                    |                     |
|                               |                                                                                                    |                     |
|                               |                                                                                                    |                     |
| a a 🛤 🖬 💿                     |                                                                                                    | 08533<br>16.10.2023 |

Menüpunkt "Aussteller anmelden"

Anlegen der einzelnen ausstellenden Übungsfirmen der Schule/Institution

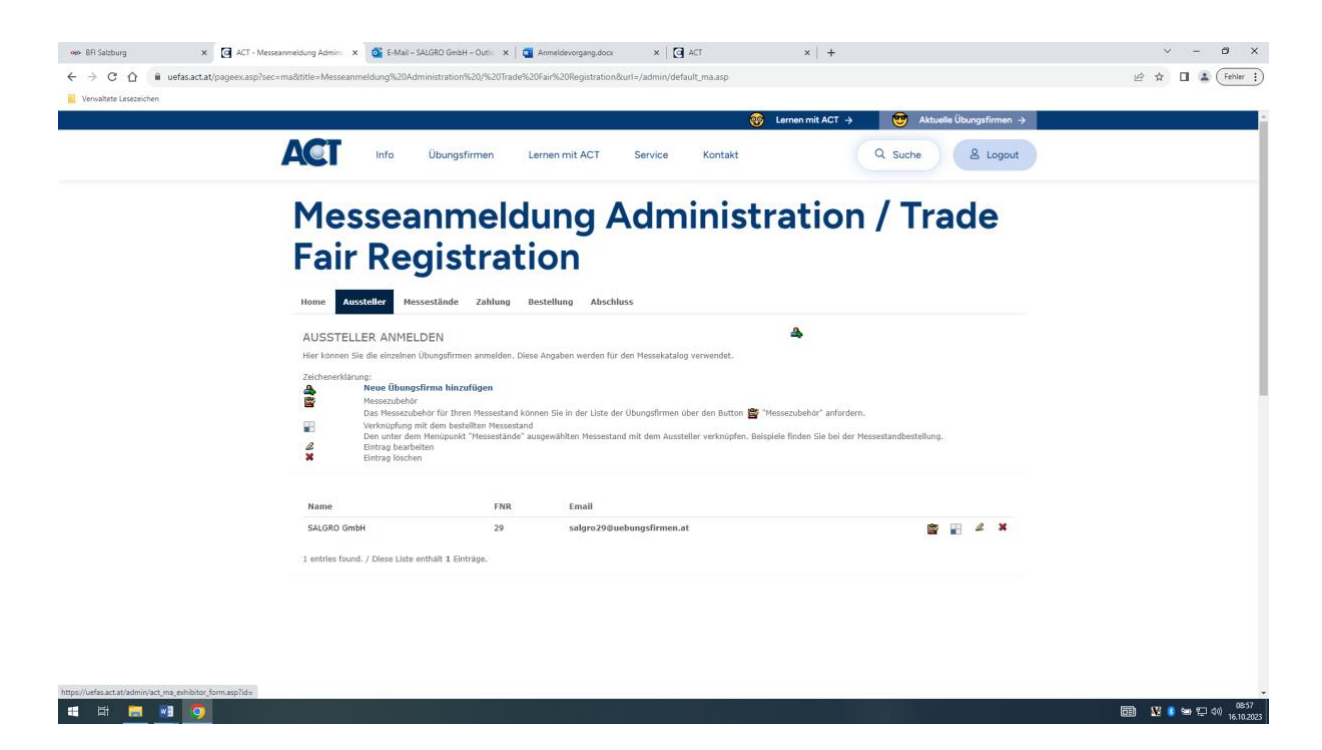

Menüpunkt "Messestände bestellen"

1. Abstimmung mit allen ausstellenden Übungsfirmen der Schule/Institution über die Art der Messestände.

2. Ausgewählte Messestände anfordern.

Beispiele:

Zwei Aussteller möchten je einen Reihenstand – Menüpunkt Messestand, Reihenstand zweimal auswählen.

Ein Aussteller möchte einen Eckstand und ein zweiter Aussteller einen Reihenstand: Je einen Eckstand und einen Reihenstand auswählen

| we BRI Salzburg X 🖸 ACT - Messeanmeldung Admin        | 🗴 💽 E-Mail – SALGRO GmbH – Outi: 🗴 🛛 🥶 Anmeldevorgang.d   | ocx X ACT >                    | ×   +                               | v - Ø X                |
|-------------------------------------------------------|-----------------------------------------------------------|--------------------------------|-------------------------------------|------------------------|
| ← → C ☆ 🔒 uefas.act.at/pageex.asp?sec=ma&title=Messei | anmeldung%20Administration%20/%20Trade%20Fair%20Registrat | tion&url=/admin/default_ma.asp |                                     | 🖻 🏚 🔲 😩 🗍 Febler :     |
| Verwaltete Lesezeichen                                |                                                           |                                |                                     |                        |
|                                                       |                                                           | 🥹 Lemen r                      | mit ACT → 😁 Aktuelle Übungsfirmen → |                        |
| ACT                                                   |                                                           |                                |                                     |                        |
| AGI                                                   | Info Ubungsfirmen Lernen mit ACT                          | Service Kontakt                | Q Suche & Logout                    |                        |
|                                                       |                                                           |                                |                                     |                        |
| Mo                                                    | ccoopmoldupg                                              | Administrat                    | ion / Trada                         |                        |
| Me                                                    | sseanmeidung                                              | Administrat                    | lon / Trade                         |                        |
| Eai                                                   | Pagistration                                              |                                |                                     |                        |
| Fai                                                   | Registration                                              |                                |                                     |                        |
| News                                                  | usstalles HessetSude Tablung Bastellung Ab                | and have a                     |                                     |                        |
| Home                                                  | ussteller Hassastellung Zahlung Bestellung Ab-            | schuss                         |                                     |                        |
| MESSES                                                | TAND                                                      | 88                             |                                     |                        |
| Typ des Mer                                           | isestandes                                                |                                |                                     |                        |
| Ecksta                                                | nd                                                        |                                | •                                   |                        |
| Ecksta                                                | nd                                                        |                                |                                     |                        |
| Keinen                                                | Nanu                                                      |                                |                                     |                        |
| Speicher                                              | m l                                                       |                                |                                     |                        |
|                                                       | -                                                         |                                |                                     |                        |
|                                                       |                                                           |                                |                                     |                        |
|                                                       |                                                           |                                |                                     |                        |
|                                                       |                                                           |                                |                                     |                        |
|                                                       |                                                           |                                |                                     |                        |
|                                                       |                                                           |                                |                                     |                        |
|                                                       |                                                           |                                |                                     |                        |
|                                                       |                                                           |                                |                                     |                        |
|                                                       |                                                           |                                |                                     |                        |
|                                                       |                                                           |                                |                                     |                        |
|                                                       |                                                           |                                |                                     |                        |
|                                                       |                                                           |                                |                                     | 0540                   |
| = = <u>= 10</u>                                       |                                                           |                                |                                     | 💷 🕺 🚺 🐄 🔁 🕬 16.10.2023 |

Im Menüpunkt "Aussteller anmelden" bei jeder angemeldeten Übungsfirma einen dieser

Messestände mit verknüpfen.

Vergessen Sie auch nicht die gewünschte Anzahl an Tischen und Sesseln auszuwählen.

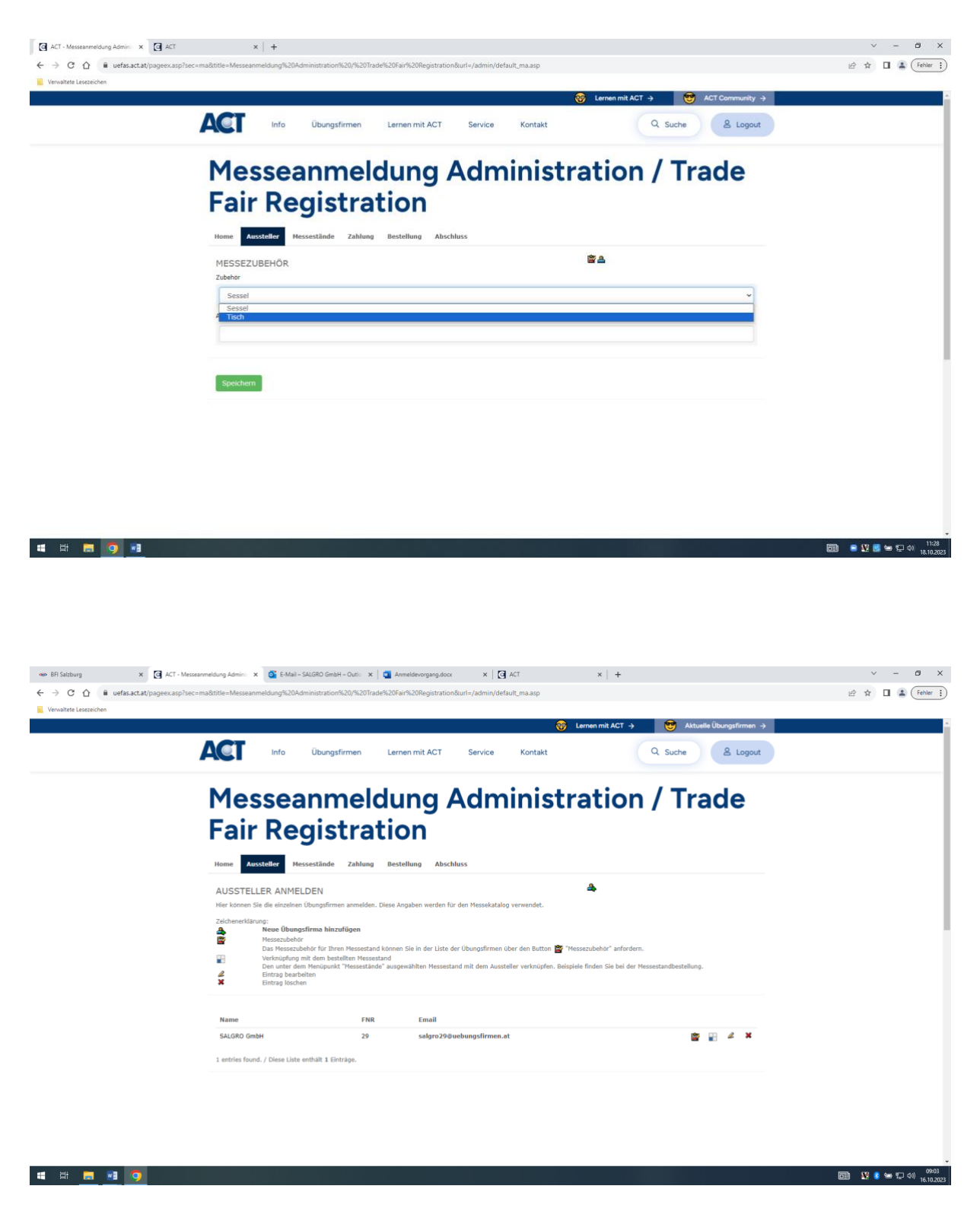

Menüpunkt "Zahlungsmodalitäten"

Angaben zu den Rechnungswünschen für den Messestand falls nicht die registrierte Institution zahlt. (z. B. Elternverein, Sponsor etc.)

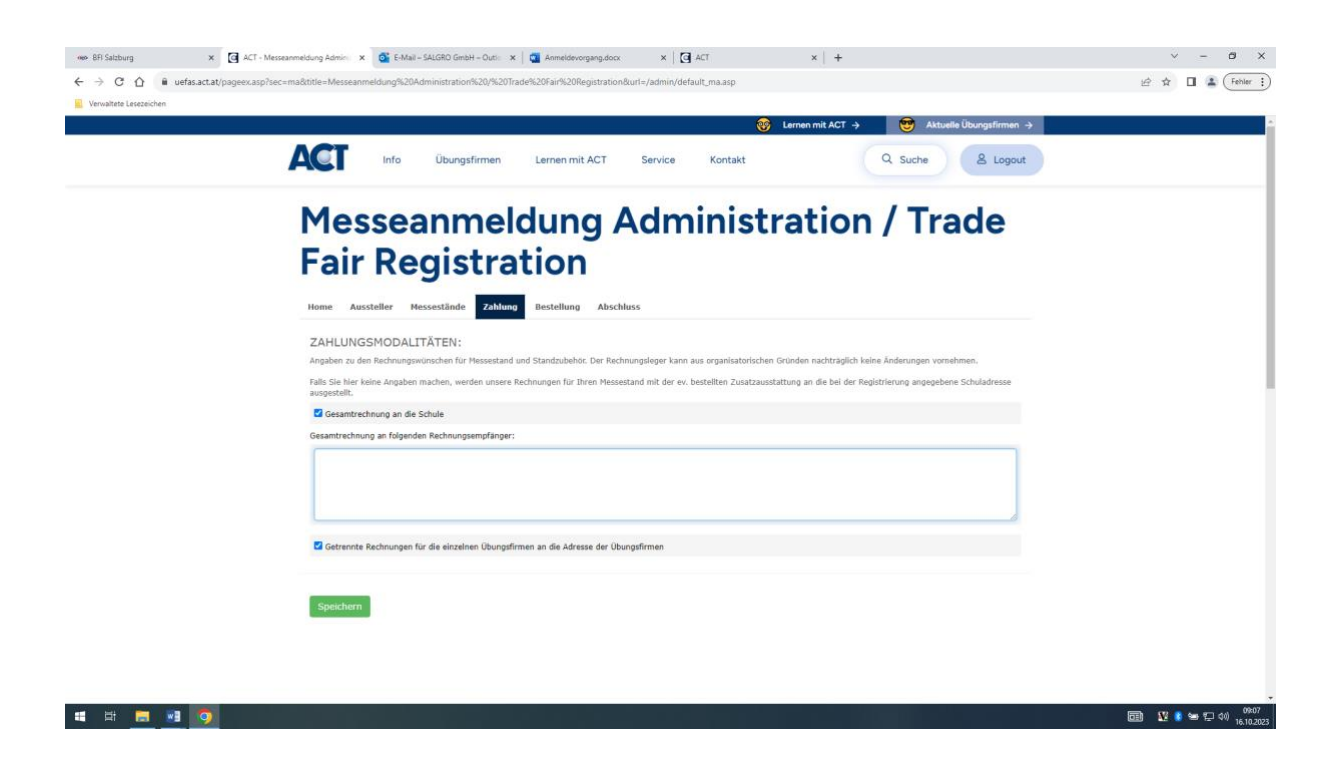

Zum Schluss sollten Sie diese Übersicht sehen:

|                                  | •   T                                                 |                                                                             |                                 |            |                          |  |
|----------------------------------|-------------------------------------------------------|-----------------------------------------------------------------------------|---------------------------------|------------|--------------------------|--|
| C C ueras.act.at/pageex.asprsec= | macctitle=Messeanmeidung%20Adminis                    | tration%20/%20 trade%20Fair                                                 | %20Registration&uri=/admin/defa | uit_ma.asp |                          |  |
|                                  |                                                       |                                                                             |                                 | 🛞 Lemen mi | ACT -> 🤫 ACT Community - |  |
|                                  | ACT                                                   | Info Übungsfirmen                                                           | Lernen mit ACT Service          | Kontakt    | Q Suche & Logout         |  |
|                                  | Mes                                                   | seanmelo                                                                    | luna Admi                       | nistratio  | n / Trade                |  |
|                                  | Eair                                                  | Dogistrat                                                                   | lion                            |            | ,                        |  |
|                                  | Fair                                                  | Registra                                                                    | lion                            |            |                          |  |
|                                  | Home Auss                                             | teller Messestände Zahlung                                                  | Bestellung Abschluss            |            |                          |  |
|                                  | Aituelle Zusam<br>Seite drucks                        | nenfassung aller Bestellungen der Schuk                                     | N/Institution.                  |            |                          |  |
|                                  | Kontor                                                | laton                                                                       |                                 |            |                          |  |
|                                  | Name der Inst<br>Emailt salgröß<br>Schulkennziffe     | Rution: Privatschule für Wirtschaft und i<br>@uebungsfirmen.at<br>#1 501518 | Leistungssport                  |            |                          |  |
|                                  | Rechni<br>Keine Rechnie                               | ungsinformation                                                             | en                              |            |                          |  |
|                                  | Ausste                                                | llerinformatione                                                            | n                               |            |                          |  |
|                                  | Email: salgro29                                       | mer: 29<br>Buebungsfirmen.at                                                |                                 |            |                          |  |
|                                  | Produkt 1: Hand<br>Produkt 2: Verm<br>Produkt 3: Kura | lel mit Sportartikel<br>lietung von Sportplätzen<br>a Sport und Fitnass     |                                 |            |                          |  |
|                                  | Standreservieru<br>Bachir, 748                        | ng für:                                                                     |                                 |            |                          |  |
|                                  | Standzubehörs                                         |                                                                             |                                 |            |                          |  |
|                                  | Bezeichnung                                           |                                                                             | Anzahl                          | Stückpreis |                          |  |
|                                  | Tach                                                  |                                                                             | 2                               | 0          |                          |  |
|                                  |                                                       |                                                                             |                                 |            |                          |  |
|                                  | Standi                                                | nformationen                                                                |                                 |            |                          |  |
|                                  | ResNr.                                                | Bezeichnung                                                                 | Verlängerung                    | Grösse     | Kosten/m2                |  |
|                                  | 748                                                   | Eckstand                                                                    | 0                               | 0          | 0                        |  |

Menüpunkt "Bestellübersicht"

Aktuelle Zusammenfassung aller Bestellungen der Schule/Institution.

| - BFI Salzburg         | × 💽 ACT - Messeanmeldung Admini              | E-Mail – SALGRO                                             | GmbH – Outio 🗴 🛛 💶 Anmeldev                    | organg.docx x ACT                 |                  | × +                       |    | × -       | ø ×                           |
|------------------------|----------------------------------------------|-------------------------------------------------------------|------------------------------------------------|-----------------------------------|------------------|---------------------------|----|-----------|-------------------------------|
| < → C ☆ ■              | uefas.act.at/pageex.asp?sec=ma&title=Messean | meldung%20Administr                                         | ation%20/%20Trade%20Fair%20F                   | Registration&url=/admin/default_r | ma.asp           |                           |    | ९ छ ☆ 🛛 🛓 | Fehler :                      |
| Verwaltete Lesezeichen |                                              |                                                             |                                                |                                   |                  |                           |    |           |                               |
|                        |                                              |                                                             |                                                |                                   | 🍪 Lernen mit ACT | 🔸 🤫 Aktuelle Übungsfirmen | ÷. |           | A                             |
|                        |                                              |                                                             | Übungsfirmen Lerne                             | en mit ACT Service Ko             | intakt           | Q Suche & Logos           | л  |           |                               |
|                        |                                              |                                                             |                                                |                                   |                  |                           |    |           |                               |
|                        |                                              | Μοςς                                                        | anmeldu                                        | na Admin                          | istratio         | n / Trade                 |    |           |                               |
|                        |                                              | 110330                                                      | anneiuu                                        |                                   | iistiatio        | m/ made                   |    |           |                               |
|                        |                                              | Fair R                                                      | egistratio                                     | on                                |                  |                           |    |           |                               |
|                        |                                              | Home Aussteller                                             | Messestände Zahlung Best                       | dung Abschluss                    |                  |                           |    |           | - 1                           |
|                        |                                              | Altualla Zunammanfass                                       | unn eller Bestellunnen der Schule/Institu      | linn.                             |                  |                           |    |           |                               |
|                        |                                              | Seite drucken                                               |                                                |                                   |                  |                           |    |           |                               |
|                        |                                              |                                                             |                                                |                                   |                  |                           |    |           |                               |
|                        |                                              | Name der Institution                                        | En<br>Privatachule für Wirtachaft und Leistung | seport                            |                  |                           |    |           |                               |
|                        |                                              | Email: salgro29@uebu<br>Schulkennziffer: 501!               | sgsfirmen.at<br>18                             |                                   |                  |                           |    |           |                               |
|                        |                                              | D                                                           |                                                |                                   |                  |                           |    |           |                               |
|                        |                                              | Keine Rechnungsinfo                                         |                                                |                                   |                  |                           |    |           |                               |
|                        |                                              |                                                             |                                                |                                   |                  |                           |    |           |                               |
|                        |                                              | Aussteller                                                  | rinformationen                                 |                                   |                  |                           |    |           |                               |
|                        |                                              | SALGRO GmbH<br>Firmenbuchnummer: 2<br>Email: saloro29@uebut | )<br>osfirmen.at                               |                                   |                  |                           |    |           |                               |
|                        |                                              | Produkt 1: Handel mit !                                     | iportartikel                                   |                                   |                  |                           |    |           |                               |
|                        |                                              | Produkt 2: Vermietung<br>Produkt 3: Kurse Sport             | von Sportplätzen<br>und Fitness                |                                   |                  |                           |    |           |                               |
|                        |                                              | Standreservierung für:<br>Reshis 748                        |                                                |                                   |                  |                           |    |           |                               |
|                        |                                              |                                                             |                                                |                                   |                  |                           |    |           |                               |
|                        |                                              | Standinfo                                                   | rmationen                                      |                                   |                  |                           |    |           |                               |
|                        |                                              | ResNic                                                      | Bezeichnung                                    | Verlängerung                      | Grösse           | Kosten/m2                 |    |           |                               |
|                        |                                              | 748                                                         | Eckstand                                       | 0                                 | 0                | 0                         |    |           |                               |
|                        |                                              |                                                             |                                                |                                   |                  |                           |    |           |                               |
|                        |                                              |                                                             |                                                |                                   |                  |                           |    |           | -                             |
| = = 5                  | . 🧿                                          |                                                             |                                                |                                   |                  |                           |    | 🖬 🕺 😽 🛱   | (10) 09:09<br>(10) 16.10.2023 |

Menüpunkt "Bestellungen abschließen und abschicken"

Wenn alles erledigt ist kann man hier die Bestellung mit dem Freischaltcode abschließen. Hinweis: Danach sind keine Änderungen mehr möglich. Falls noch etwas geändert werden muss bitte Mail an lajos.kiraly@act.at

| 🐝 BFI Salzburg 🗙 💽 ACT - Messeanmeldung Adm       | ain x 🚳 E-Mail - SALGRO GmbH - Outi: x   🛄 Anmeldevorgang.docx x   🖸 ACT x   +                                                                                                    | ∨ – Ø X                                  |
|---------------------------------------------------|----------------------------------------------------------------------------------------------------|------------------------------------------|
| ← → C ☆ 🕯 uefas.act.at/pageex.asp?sec=ma&title=Me | esseanmeldung%20Administration%20/%20Trade%20Fair%20Registration&url=/admin/default_ma.asp                                                                                                    | 역 년 ☆ 🖬 🚨 🕞 Fehler 🗄                     |
| Kerwaltete Lesezeichen                            |                                                                                                    |                                          |
|                                                   | 🥸 Lernen mit ACT → 🤓 Aktuele Übungsfirmen →                                                                                                    | i an an an an an an an an an an an an an |
|                                                   | ACT Info Übungsfirmen Lerren mit ACT Service Kontakt Q Suche & Logout                                                                                                    |                                          |
|                                                   | Messeanmeldung Administration / Trade<br>Fair Registration                                                                                                    |                                          |
|                                                   | Home Aussteller Hessestände Zahlung Bestellung Abschluve                                                                                                    |                                          |
|                                                   | BESTELLUNG ABSCHICKEN:                                                                                                    |                                          |
|                                                   | AOITUNICI Nach Alexchicken der Bestellung können keinerkei Daten der Hesseannenklung beurleitet oder vorändert wordent<br>fallen mahren Übeugdimma (bere fähuld /Dhr. Tägars zur Hesse angemändet worden, stellen älle sitte sicher, dass alle orfanst worden, bever like die Bestellung<br>abstraden, för, Stellen könn könne Übeugenderen andigendere worden.<br>Ocher fich blie den Altwinnugssoch dieses Hesselistes ein, um die Bestellung abstrachlicher um abstrachicken:<br>Abstradensch |                                          |
|                                                   | Şəsidəm.                                                                                                    |                                          |
|                                                   |                                                                                                    |                                          |
|                                                   |                                                                                                    |                                          |
|                                                   |                                                                                                    |                                          |
|                                                   |                                                                                                    |                                          |
|                                                   |                                                                                                    |                                          |
|                                                   |                                                                                                    |                                          |
| a a a 🗖 💿 👩                                       |                                                                                                    | 同計 XV 🗴 🐜 町 (11) 09:10                   |